# Welcome to CCTV4all.com

## Set-up for a Netgear DG834G (802.11b & g) ADSL Router with the Adpro FastTrace

This is a step-by-step guide on the set-up for a Netgear DG834G Router (Fig. 1) for use with a remote an Adpro FastTrace remote monitoring CCTV system.

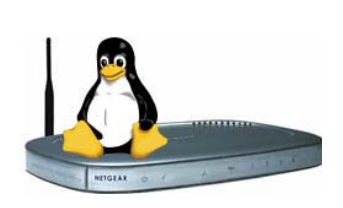

Fig1

Before you can proceed further with this guide you must first Have your static IP address details including your login username and password from your Internet service provider.

The set-up has been tested for use with an Adpro FastTrace, but the instructions are generic, applying equally to other Adpro devices such as the FastVu and FastTX. You will require some basic networking knowledge and you will need a PC with a LAN connection and two Cat5 patch lead.

This setup will use the following IP addressing, Router as 192.168.0.1, Adpro as 192.168.0.2 and the onsite PC as 192.168.0.10 with DHCP starting from 192.168.0.30

## SET-UP Guidelines for the DG843G 802.11b ADSL Router

1. Refer to Fig.2 below, and connect the Netgear Router to your PC/laptop and the FastTrace via Cat5 patch leads (Not Crossover) to any of the RJ45 ports on the back of the Router. Ensure that all DSL micro-filters have been fitted to the BT line main socket and any active BT extension sockets to prevent interference.

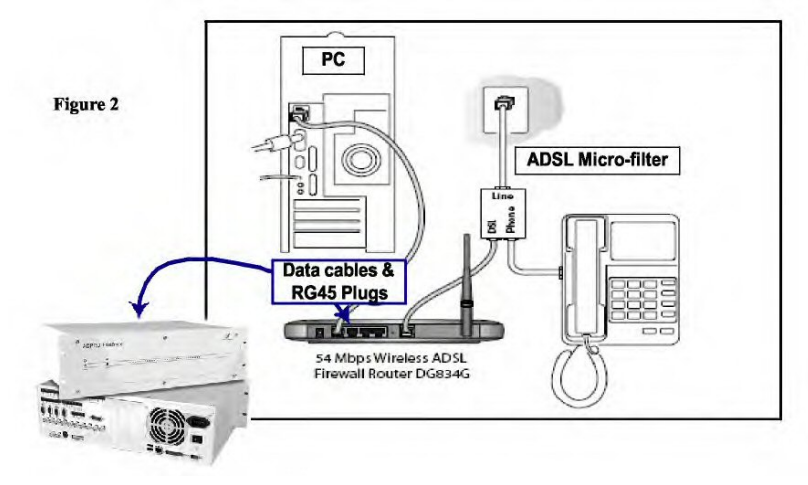

Adpro Page 1 of 17

2. Setup your PC'S LAN connection to the bellow settings. Start->Control Panel->Network Connections->Local Area Connection->Properties->Internet Protocol (TCP/IP)

| Internet Protocol (TCP/IP) Pro                                                                              | perties 🛛 🛛 🔀                                                               |
|----------------------------------------------------------------------------------------------------|-----------------------------------------------------------------------------|
| General                                                                                                    |                                                                             |
| You can get IP settings assigned au<br>this capability. Otherwise, you need<br>the appropriate IP settings. | utomatically if your network supports to ask your network administrator for |
| Obtain an IP address automati                                                                               | cally                                                                       |
| • Use the following IP address:                                                                             |                                                                             |
| IP address:                                                                                                 | 192.168.0.10                                                                |
| Subnet mask:                                                                                                | 255 . 255 . 255 . 0                                                         |
| Default gateway:                                                                                            | 192.168.0.1                                                                 |
| Obtain DNS server address au                                                                                | Itomatically                                                                |
| • Use the following DNS server                                                                              | addresses:                                                                  |
| Preferred DNS server:                                                                                       | 192.168.0 . 1                                                               |
| Alternate DNS server:                                                                                       |                                                                             |
|                                                                                                    | Advanced                                                                    |
|                                                                                                    | OK Cancel                                                                   |

3. Click Ok (Note Windows 2000 may require a reboot).

## 4. Using Internet Explorer login to your routers main screen. Internet Explorer->http://192.168.0.1->admin->password

| C NETGEAR Router - W                                           | indows Internet Explorer                             |                                            |         | (⊴⊤₽₽₽).₽                                                                                                    |
|----------------------------------------------------------------|------------------------------------------------------|--------------------------------------------|---------|----------------------------------------------------------------------------------------------------|
| 00 - e.                                                        |                                                      |                                            |         | Google                                                                                                    |
| Google G-                                                      | 🔽 Go 🚸 🦪 🌍 💕 🔫                                       | Bookmarks - PageRank - Popups okay         | Check 🗸 | 🐴 AutoLink 👻 🔚 AutoFill 🔒 Send to 🗸 🥒 🔘 Settings                                                                                                    |
| Links 🙋 Customize Links 🤇                                      | 🗘 RealPlayer                                         |                                            |         |                                                                                                    |
| METGEAR RO                                                     | puter                                                |                                            |         | 🟠 🔹 🔝 👘 🖶 🔹 🔂 Page 🔹 🍈 Tools 🔹                                                                                                    |
| N S                                                            | ettings                                              | OSL Firewall Router DG834G                 |         |                                                                                                    |
| Setup Wizard                                                   | Router Status                                        |                                            | ^       | Router Status Help                                                                                                    |
| Setup<br>Basic Settings<br>ADSL Settings                       | Account Name<br>Firmware Version                     | V3.01.25                                   |         | You can use the <i>Router Status</i> page to check the current settings and statistics for your Router. This page shows you the current settings. If something needs to be changed, you'll have to change it on the relevant page. |
| Wireless Settings     Content Filtering                        | ADSL Port<br>MAC Address                             | 00:0f;b5:15:3b:17                          |         | Account Name: This is the Account Name that you<br>entered in the Setup Wizard or Basic Settings.                                                                                                    |
| <ul> <li>Block Sites</li> <li>Security Service</li> </ul>      | Network Type<br>IP Subnet Mask<br>Gateway IP Address | PPPoA<br>255.255.255.255<br>212.74.111.240 |         | Firmware Version: This is the current software the<br>Router is using. This will change if you upgrade your<br>Router.                                                                                                    |
| <ul> <li>Parental Control</li> <li>Firewall Rules</li> </ul>   | Domain Name Server                                   | 80.225.255.50<br>80.225.255.58             | _       | ADSL Port. These are the current settings that you set in the Setup Wizard or Basic Settings pages.                                                                                                    |
| <ul> <li>Services</li> <li>Schedule</li> <li>E-mail</li> </ul> | LAN Port<br>MAC Address<br>IP Address<br>DHCP        | 00:0f:b5:15:3b:16<br>192.168.<br>On        |         | <ul> <li>MAC Address - the physical address of the<br/>DG834, as seen from the internet.</li> <li>IP Address - current internet IP address. If<br/>assigned dynamically, and no internet connection.</li> </ul>                    |
| Router Status     Attached Devices                             | IP Subnet Mask<br>Modem                              | 255.255.255.0                              | -       | exists, this will be blank or 0.0.0.0<br>• Network Type - indicates either <i>Client</i> (IP address<br>is obtained dynamically) or <i>None</i> .                                                                                  |
| Backup Settings     Set Password                               | ADSL Firmware Version<br>Modem Status                | 4.01.02.00<br>Connected                    |         | IP Subnet Mask - the subnet mask associated<br>with the Internet IP address     Osterum IP Address, the Categories and a                                                                                                    |

5. Proceed to the Setup Wizard top left of the screen. UK->English->Yes->Next

## 6. Enter the relevant information from you internet service provider. Internet Connection Login->Yes->Account Name->Password->Static I.P->Subnet Mask->Gateway->DNS Servers

| C NETGEAR Router - Wir                                                         | ndows Internet Explorer                                                            | • • • • • • • • • • • • • • • • • • •                                                                                                    |
|--------------------------------------------------------------------------------|------------------------------------------------------------------------------------|----------------------------------------------------------------------------------------------------|
| <b>GO</b> • [                                                                  |                                                                                    | Google                                                                                                    |
| Google G-                                                                      | 🔽 Go 🗄 🚳 🌑 🎒 👻 🚼 🗸 Bookmarks 🗸 PageRank 🗸 🛃 Popups okay 👫 Check                    | 👻 🔦 AutoLink 👻 🔚 AutoFill 🍙 Send to 🗸 🥒 Settings                                                                                                    |
| Links 🙋 Customize Links 🥥                                                      | RealPlayer                                                                         |                                                                                                    |
| 😭 🕸 🏈 NETGEAR Rout                                                             | ter                                                                                | 🟠 👻 🔝 👘 👘 📴 Page 👻 🎯 Tools 🗸                                                                                                    |
| NE<br>S                                                                        | TGEAR Wireless ADSL Firewall Router DG834G                                         |                                                                                                    |
| • Setup Wizard                                                                 | Basic Settings                                                                     | Help                                                                                                    |
| Setup<br>Basic Settings<br>ADSL Settings<br>Wireless Settings                  | Does Your Internet Connection Require A Login? <ul> <li>Yes</li> <li>No</li> </ul> | The DG834 Settings pages allow you to configure,<br>upgrade and check the status of your NETGEAR Router.<br>Click an item in the leftmost column. The current settings<br>or information for that area appear in the center column.                                  |
| Content Filtering Logs Block Sites Security Service                            | Account Name (If Required)                                                         | Helpful information related to the selected Settings page<br>appears in this column. If you are using internet Explorer,<br>you may click an item in the center column to jump<br>directly to the related help section; otherwise, scroll down<br>until you reach it |
| <ul> <li>Parental Control</li> <li>Firewall Rules</li> <li>Services</li> </ul> | Internet IP Address O Get Dynamically From ISP O Get Dynamically From ISP          | Basic Settings Help                                                                                                    |
| <ul> <li>Schedule</li> <li>E-mail</li> </ul>                                   | IP Address                                                                         | Note: If you are setting up the Router for the first time, the<br>default settings may work for you with no changes.                                                                                                    |
| Maintenance  Router Status                                                     | Gateway IP Address                                                                 | Does Your Internet Connection Require A Login?<br>Select this option based on the type of account you have                                                                                                    |
| Attached Devices     Backup Settings                                           | Use IP Over ATM (IPoA) IP Address                                                  | with your ISP. If you need to enter login information every<br>time you connect to the Internet or you have a PPPoE<br>account with your ISP, select <b>Yes</b> . Otherwise, select <b>No</b> .                                                                      |
| Done                                                                           | ID Cubeat Maak                                                                     | 🚱 Internet 🔍 100% 👻                                                                                                    |

7. Providing you have entered in correct details you should have a valid connection to the internet, check your connection using the status screen. Maintenance->Router Status->scroll down->Connection Status

| Connection Status    |                 |
|----------------------|-----------------|
| Connection Time      | 00:22:41        |
| Connecting to Server | Connected       |
| Negotiation          | Success         |
| Authentication       | Success         |
| Getting IP Addresses |                 |
| Getting Network Mask | 255.255.255.255 |
| Connect              | Disconnect      |
| Clos                 | e Window        |

Adpro Page 4 of 17

8. Proceed to Wireless Settings, it is strongly recommended to turn off the wireless access point if it is not required. If the customer requires this feature enabled then you must select a security option like WEP 128bit or WPA and enter an encryption key of your choice.

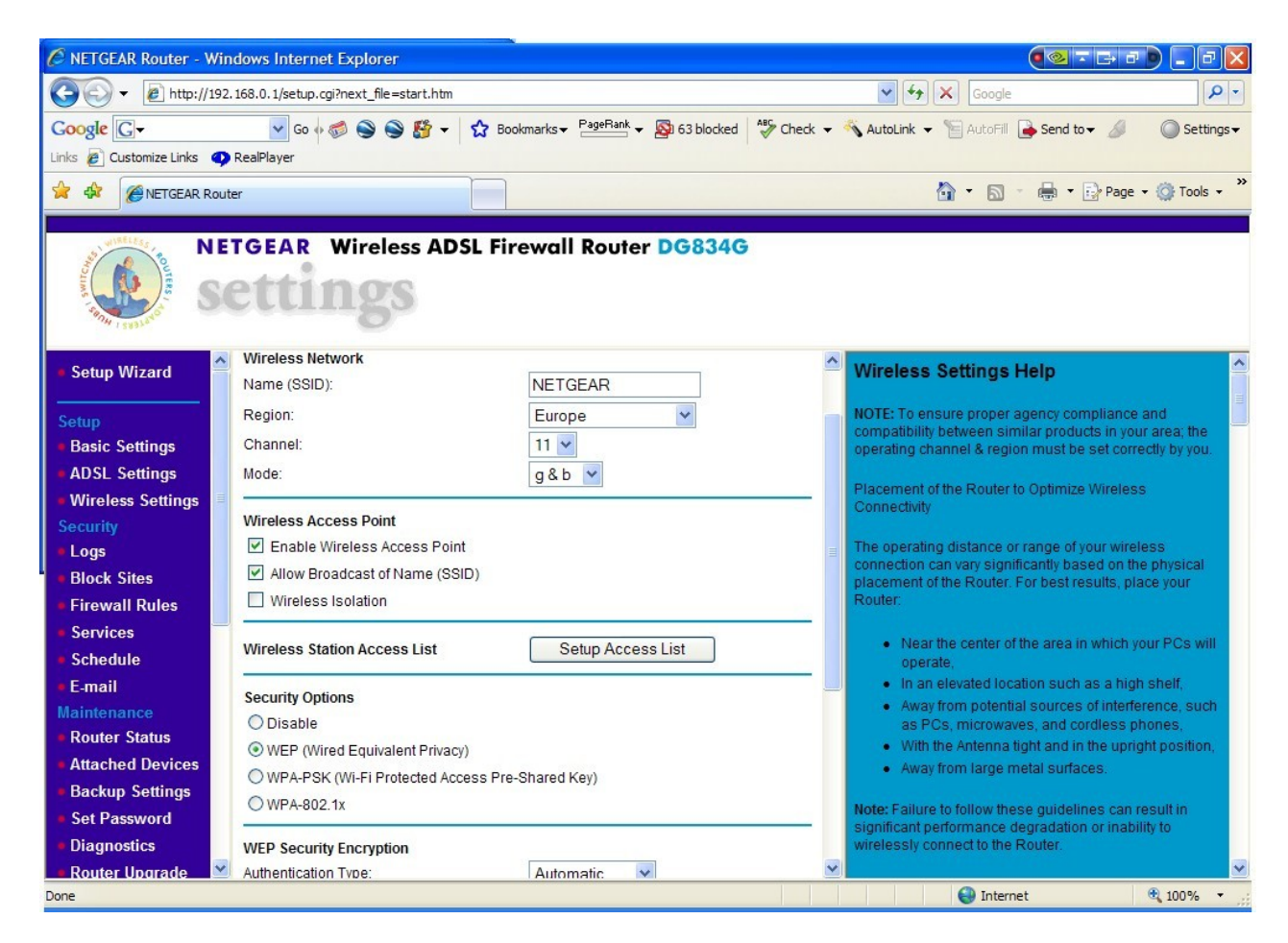

9. Proceed to LAN IP Setup and enabled the DHCP Server and set the starting IP address as 192.168.0.30 and click apply.

| LAN IP Setup                                                          |                 |                             |
|-----------------------------------------------------------------------|-----------------|-----------------------------|
| LAN TCP/IP Setup                                                      |                 |                             |
| IP Address                                                            | 192             | .168 .0 .1                  |
| IP Subnet Mask                                                        | 255             | .255 .255 .0                |
| RIP Direction                                                         |                 | None 💌                      |
| RIP Version                                                           |                 | RIP-1 💌                     |
| Use Router as DHCP Server<br>Starting IP Address<br>Ending IP Address | 192<br>192      | .168 .0 .30<br>.168 .0 .254 |
| Address Reservation                                                   |                 |                             |
| # IP Address                                                          | Device Name     | MAC Address                 |
|                                                                       | Add Edit Delete |                             |
|                                                                       | Apply Cancel    |                             |

Adpro Page 6 of 17

### 10.Proceed to Services, for the Adpro FastTrace to work behind the NAT firewall we need to create two additional rules using ports 15000 – 15007 TCP and 15000 – 15200 UDP follow the next two screen shots.

AdproTCP->TCP->15000->15007->Apply

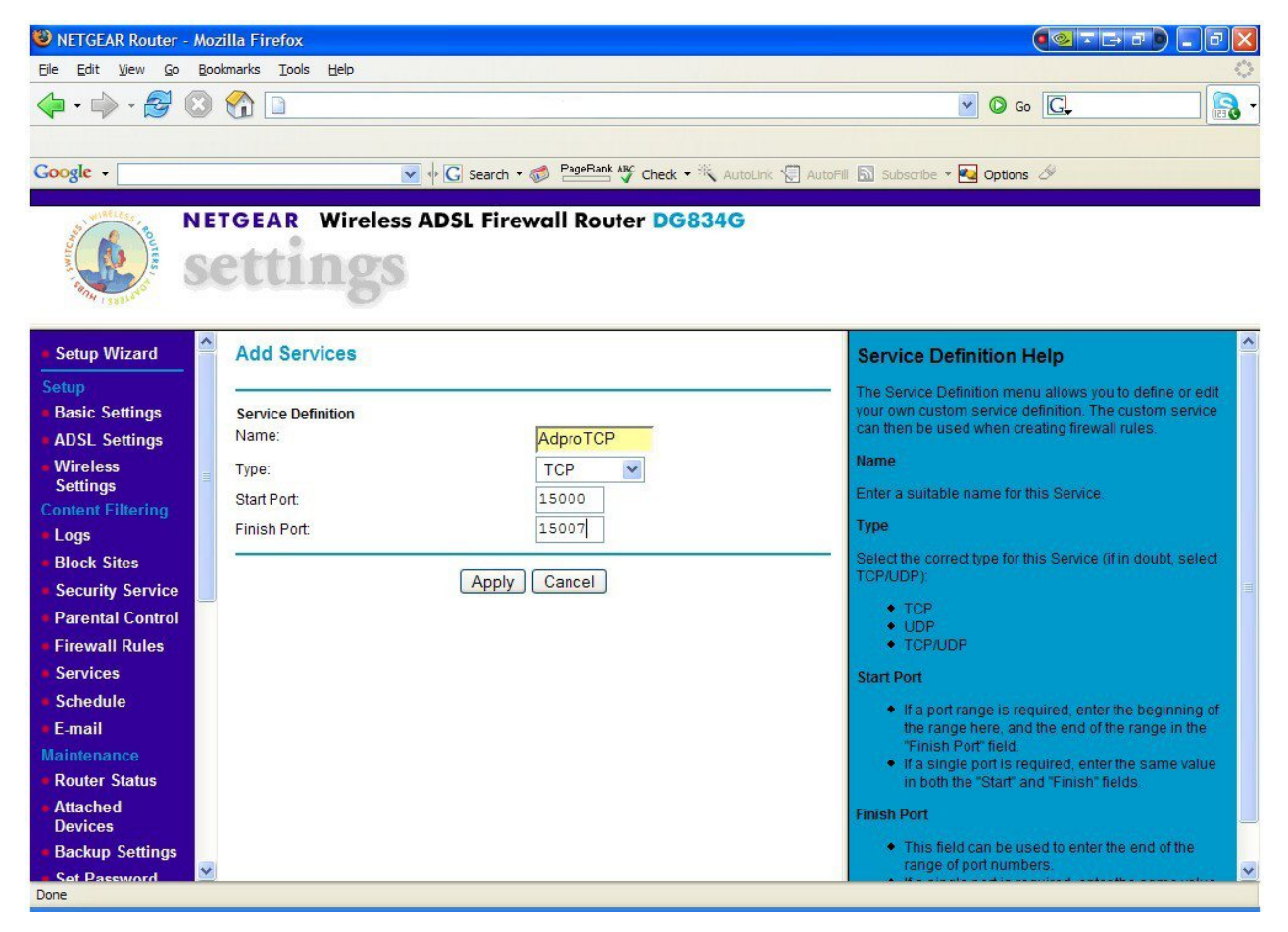

#### AdproUDP->UDP->15000->15200->Apply

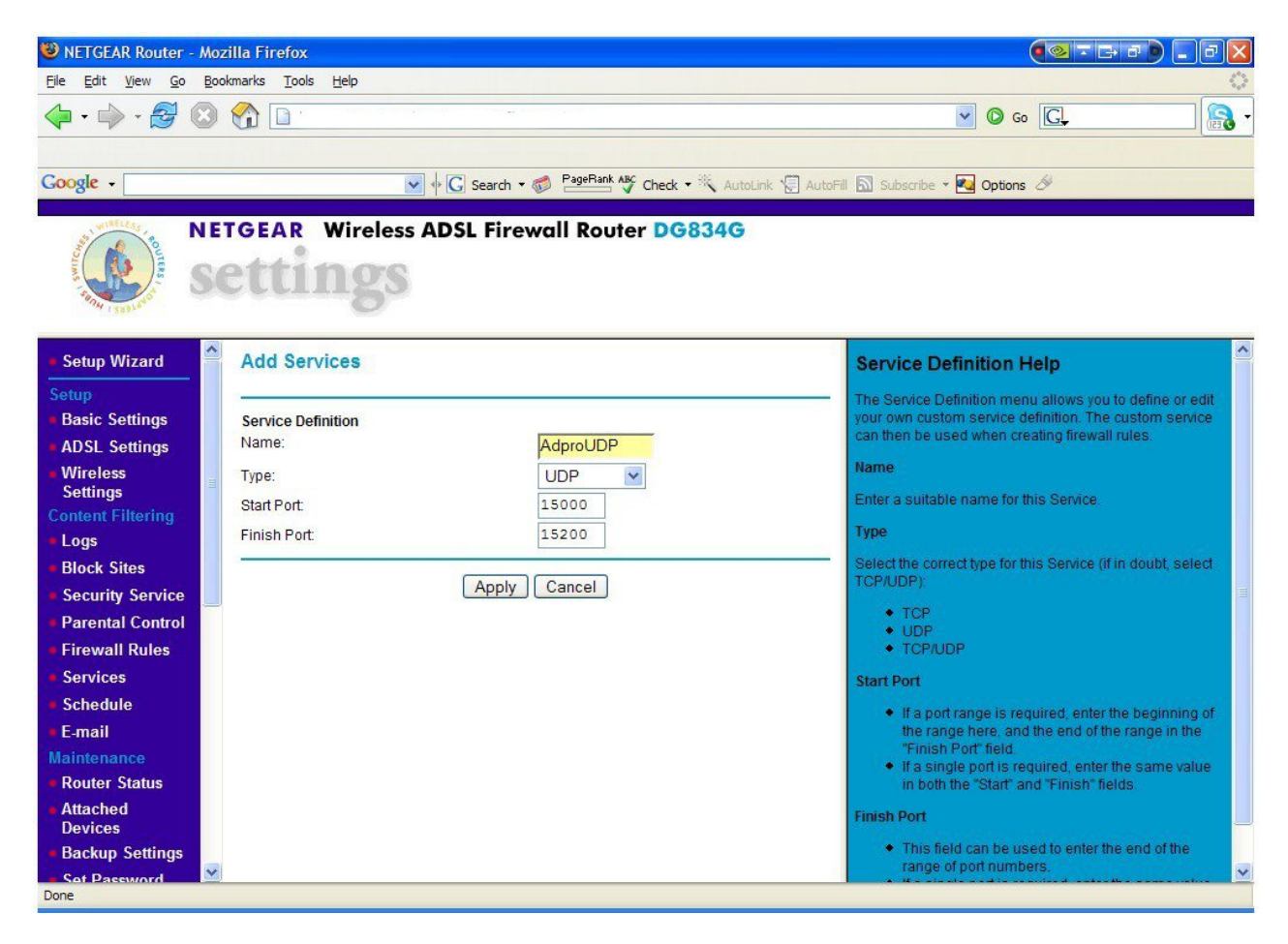

11.Once both rules are added they should be shown within the Service Table as below.

| ervice Table |   |                                                                                                    |               |  |
|--------------|---|----------------------------------------------------------------------------------------------------|---------------|--|
|              | # | Service Type                                                                                                   | Ports         |  |
| 0            | 1 |                                                                                                    |               |  |
| 0            | 2 |                                                                                                    |               |  |
| •            | 3 | The second second second second second second second second second second second second second second second s |               |  |
| 0            | 4 | AdproTCP (TCP)                                                                                                 | 15000 - 15007 |  |
| 0            | 5 | AdproUDP (UDP)                                                                                                 | 15000 - 15200 |  |

Add Custom Service Edit Service Delete Service

12.Now proceed to the Firewall Section.

- and a state of the state of the state of t

# 13.Now you need to add two new Inbound Service for the new Adpro Services we have previously created.

Inbound Services->Add->AdproTCP(TCP:15000,15007)->Always->192.168.0.2->Any->Always->Apply

| Service            | AdproTCP(TCP:15000,15007) | * |
|--------------------|---------------------------|---|
| Action             | ALLOW always              | ~ |
| Send to LAN Server | 192 .168 .0 .2            |   |
| WAN Users          | Any                       | ~ |
|                    | start:                    |   |
|                    | finish:                   |   |
| Log                | Always                    | ~ |

Inbound Services->Add->AdproUDP(UDP:15000,15200)->Always->192.168.0.2->Any->Always->Apply

| Inbound Services   | 1¢                        |
|--------------------|---------------------------|
| Service            | AdproUDP(UDP:15000,15200) |
| Action             | ALLOW always              |
| Send to LAN Server | 192 .168 .0 .2            |
| WAN Users          | Any                       |
|                    | start:                    |
|                    | finish:                   |
| Log                | Always                    |
|                    | Apply Cancel              |

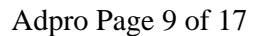

14. You should now have two Inbound Services identical to the below table.

#### Apply the settings and proceed to the Remote Management.

Apply->Scroll Down->Remote Management

|       | na servi  | ces    |              |              |     |                   |             |          |
|-------|-----------|--------|--------------|--------------|-----|-------------------|-------------|----------|
|       | #         | Enable | Service Nam  | e Action     |     | LAN Users         | WAN Servers | Log      |
|       | Default   | Yes    | Any          | ALLOW alw    | ays | Any               | Any         | Never    |
| bound | I Service | S      | Saprice Name |              |     | Sonior ID addroso | MAN HOUSE   | Log      |
| ~     |           |        | AdaraTCD     | ALLOW always | LAN | 10216902          | Any         | Aburauro |
| 0     | -         |        | Adprotee     | ALLOW always |     | 192.168.0.2       | Any         | Always   |
| 0     | 2         |        | AdproUDP     | ALLOW always |     | 192.168.0.2       | Any         | Always   |
|       |           |        |              |              |     |                   |             |          |
|       |           |        |              |              |     |                   |             |          |
|       | Default   | Yes    | Any          | BLOCK always |     | Any               | Any         | Never    |

15. Turn on the Remote Management; this will enable you to administer the router remotely, once completed proceed to the Set Password. Turn on Remote Management->Everyone->8080->Apply

| Turn Remote Management On                                     |        |         |
|---------------------------------------------------------------|--------|---------|
| Remote Management Address:<br>http://YourStaticlPAddress:8080 |        |         |
| Allow Remote Access By:                                       |        |         |
| Only This Computer:                                           | -      | · ·     |
| O IP Address Range :                                          | From . | ].[].[_ |
|                                                               | то     | ]       |
| Severyone                                                     |        |         |
| Port Number:                                                  |        | 8080    |

To connect to your router from a remote site load your web browser and type the following

http://YourStaticIPAddress:8080

You will be prompted for your username and password.

Adpro Page 10 of 17

# 16.It is recommended for you to change the default password especially if you have enabled the Remote Management so unauthorised users can't change any settings.

Old Password->New Password->Repeat New Password->Apply

Set Password

| Old Password                                            |  |
|---------------------------------------------------------|--|
| New Password                                            |  |
| Repeat New Password                                     |  |
| Administrator login times out after idle for 5 minutes. |  |
| Apply Cancel                                            |  |

TIP

Write the new password underneath the router so your colleagues can access the router in your absence.

- 17. You can now Logout of your router via the Logout button located at the bottom of the screen.
- 18. You will now need to Setup your Adpro FastTrace to do this we need to temporarily change the PC'S LAN connection to the bellow settings. Start->Control Panel->Network Connections->Local Area Connection->Properties->Internet Protocol (TCP/IP)

| You can get IP settings assigned<br>this capability. Otherwise, you ne<br>the appropriate IP settings. | automatically if your network supports<br>ed to ask your network administrator fo |
|----------------------------------------------------------------------------------------------------|-----------------------------------------------------------------------------------|
| Obtain an IP address autom                                                                             | atically                                                                          |
| Subsethe following IP addres                                                                           | s:                                                                                |
| IP address:                                                                                            | 192 . 168 . 1 . 10                                                                |
| Subnet mask:                                                                                           | 255 . 255 . 255 . 0                                                               |
| Default gateway:                                                                                       | 192 . 168 . 1 . 1                                                                 |
| Obtain DNS server address                                                                              | automatically                                                                     |
| Subset the following DNS serv                                                                          | er addresses:                                                                     |
| Preferred DNS server:                                                                                  | 192 . 168 . 1 . 1                                                                 |
| Alternate DNS server:                                                                                  | · · ·                                                                             |
|                                                                                                    | Advanced                                                                          |

19. Click Ok (Note Windows 2000 may require a reboot).

20. You Will now need to install the Video Central Lite software onto the customers PC you must temporarily allow the system to accept incoming alarms.

| 2 2 3 9 | Welcome to the Setup Wizard                          |
|---------|------------------------------------------------------|
|         | This wizard will guide you through the installation. |
|         | To continue, click Next.                             |
|         |                                                      |
| 2 1 /   |                                                      |
|         |                                                      |
|         |                                                      |
|         |                                                      |
|         | ADPRO ® Video Central<br>Lite                        |
|         | Version 10.01.00 Build 0006                          |

21.Select Yes to receive alarms.

#### <u>Note</u>

Once the Adpro FastTrace has been fully setup you must uninstall the software then reinstall and select No to receive incoming alarms, if this is not and the customer leaves the software running whilst the system is set no alarms will be sent to the CCTV monitoring centre. To check if this has been done go to database administration and select your site you should only have an observer password available.

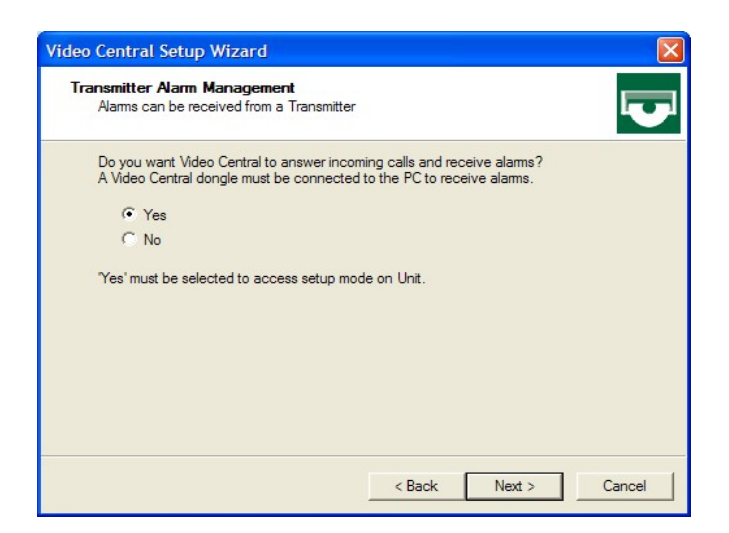

22. Tick the Network Adaptor under Network Devices.

| Nominate which communication<br>located transmitters. | devices to use when connecting to remotely           |
|-------------------------------------------------------|------------------------------------------------------|
| Select 1 device.                                      |                                                      |
| Networking Devices:                                   |                                                      |
| Vetwork Adaptor                                       |                                                      |
| Telephony Devices:                                    |                                                      |
|                                                       |                                                      |
|                                                       |                                                      |
|                                                       |                                                      |
| If an installed device is not panel.                  | displayed above, check it's configuration in control |

23.Accept the warning message about the required dongle as this is not required.

| Video Central Lite : Dongle Required |                                                                                                    |  |
|--------------------------------------|----------------------------------------------------------------------------------------------------|--|
| ?                                    | Video Central detected the Lite dongle is not attached to your PC.<br>Video Central Lite will not answer any incoming calls until the dongle is<br>attached to your PC. Operation in this mode is not suitable for alarm verification. |  |
|                                      | Video Central Lite can still initiate calls to transmitters.                                                                                                    |  |
|                                      | Do you accept this condition of operation?                                                                                                    |  |
|                                      | Yes No                                                                                                    |  |

24.Once the software has fully loaded proceed to Database and then select Administration then Configure Sites, you should have the same as the below setup. Ensure that your communications has been setup for network and is set as the default connection.

| te Events SiteP                         | ulse   Notification   Contact   Location   Images   Fas |
|-----------------------------------------|---------------------------------------------------------|
| Site Id FASTRACE                        | Name FastTrace default site                             |
| С                                       | MS Password FT2222                                      |
| Tra                                     | ansmitter Type FastTrace/FastTx                         |
| Save au                                 | dio/video data to database                              |
| Communications                          |                                                         |
| PSTN<br>Async ISDN 64<br>Async ISDN 128 | Default 🔽                                               |
| Network                                 | IP Address 192.168.1.1                                  |
|                                         | OK Com                                                  |

25.Click Exit and click on the connect icon top right select your default site and click Ok, once connected proceed to Connection and select the Installer Menu.

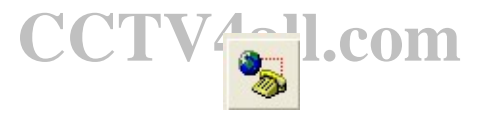

26. Change the Site ID and relevant passwords as instructed by your CCTV monitoring centre.

| Category                                                                                                    |                                                                                                  |                                                                          |            |
|----------------------------------------------------------------------------------------------------|--------------------------------------------------------------------------------------------------|--------------------------------------------------------------------------|------------|
| Jategory  Jategory  Site Details  Date/Time Settings Licensing Communications Connected Equipment Connected Equipment Connected Equipment Connected Equipment Control Dutputs Autio Arming/Disaming Derational Behaviour Control Behaviour Control al Behaviour Control al Behaviour Contr | Site Details<br>Site ID<br>Observer P<br>CMS Passv<br>Version: 2.<br>Copyright De<br>Version: 2. | vord<br>etails<br>03.00 Build 0007<br>Copyright © 2006 by Vision Fire an | d Security |
|                                                                                                    |                                                                                                  | 1                                                                        | 1          |

Adpro Page 14 of 17

27.Proceed to Communications and select the Call List, enter the provided IP addresses of your CCTV monitoring station then click Ok.

| Connection Attempts             |                  |
|---------------------------------|------------------|
| 4                               |                  |
| Connection Separation (seconds) |                  |
| 5                               |                  |
| Call List                       |                  |
|                                 | Add to list      |
|                                 | Remove from list |
|                                 |                  |
|                                 |                  |

28.Proceed to the Ethernet Settings and change the IP address to 192.168.0.2, keep the Subnet Mask the same 255.255.255.0 and change the Default Gateway to 192.168.0.1 and click Ok.

| thernet Settings           |    | >          |
|----------------------------|----|------------|
| IP Address for this unit   |    |            |
| <mark>192</mark> . 168     |    |            |
| Subnet Mask                |    |            |
| 255 . 255 . 255 . 0        |    |            |
| Default Gateway            |    |            |
| 192 . 168                  |    |            |
| Video Data Rate (bits/sec) |    |            |
| FULL                       |    | •          |
| Inore                      | OK | <br>Cancel |

29. Save the settings to the FastTrace, the software will then be disconnected, close Video Central Lite.

## **30.Setup your PC'S LAN connection back to the bellow settings.** Start->Control Panel->Network Connections->Local Area Connection->Properties->Internet Protocol (TCP/IP)

| nternet Protocol (TCP/IP) Pr                                                                              | operties 🛛 🛛 🛛                                                                    |
|----------------------------------------------------------------------------------------------------|-----------------------------------------------------------------------------------|
| General                                                                                                   |                                                                                   |
| You can get IP settings assigned a<br>this capability. Otherwise, you nee<br>the appropriate IP settings. | automatically if your network supports<br>d to ask your network administrator for |
| Obtain an IP address automa                                                                               | atically                                                                          |
| • Use the following IP address                                                                            |                                                                                   |
| IP address:                                                                                               | 192.168.0.10                                                                      |
| Subnet mask:                                                                                              | 255 . 255 . 255 . 0                                                               |
| Default gateway:                                                                                          | 192.168.0.1                                                                       |
| Obtain DNS server address a                                                                               | automatically                                                                     |
| <ul> <li>Use the following DNS serve</li> </ul>                                                           | r addresses:                                                                      |
| Preferred DNS server:                                                                                     | 192.168.0 . 1                                                                     |
| Alternate DNS server:                                                                                     |                                                                                   |
|                                                                                                    | Advanced                                                                          |
|                                                                                                    | OK Cancel                                                                         |

**31.Launch** Video Central Lite, Once the software has fully loaded proceed to Database and then select Administration then Configure Sites, you now need to change the settings for your site. Change the default IP address to 192.168.0.2 and change the Site ID and CMS password to the same as you entered into the FastTrace.

| Site configuration                                        |                                                       |
|-----------------------------------------------------------|-------------------------------------------------------|
| Site Events SitePul                                       | se   Notification   Contact   Location   Images   Fat |
| Site Id YOUR ID                                           | Name YOUR SITE NAME                                   |
| СМ                                                        | S Password CMD PASS                                   |
| Tran                                                      | smitter Type Fast Trace/Fast Tx                       |
| Save audi                                                 | o/video data to database                              |
| Communications<br>PSTN<br>Async ISDN 64<br>Async ISDN 128 | Default 🔽                                             |
| Network                                                   | IP Address 192.168.0.2                                |
|                                                           | OK Cancel                                             |
|                                                           |                                                       |

32. You can now connect to your FastTrace and continue to commission the system, once you have completed you must uninstall Video Central Lite from the customers PC and reinstall but selecting No to receive alarms as mentioned in paragraph 21.

Paul Smith, <u>www.CCTV4all.com</u>

E-Mail: plsmith6@aol.com

Compiled: Wednesday, 27 December 2006 Revised: